## Prijava v Mojo knjižnico v Cobiss+

1. Na spletni strani <u>www.knjiznica-celje.si</u> odpremo povezavo Moja knjižnica.

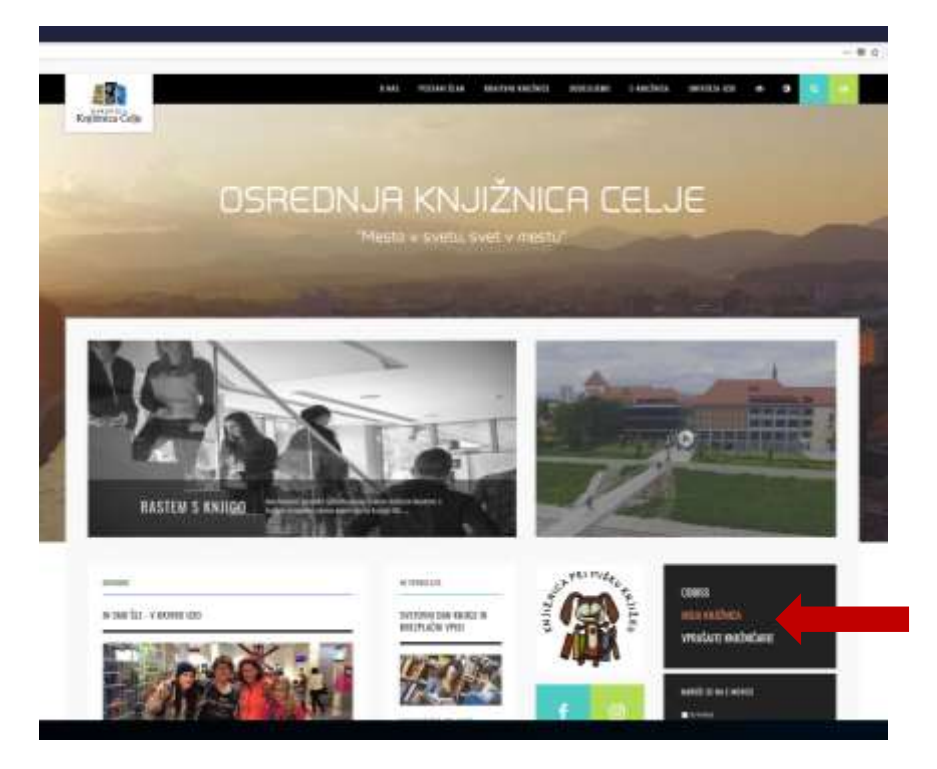

2. Odpre se okno Prijava v profil Moj COBISS. Izberemo povezavo Moja knjižnica.

|                        |                                        |                     |                                                      |                                              | AMPROPERTY  | (Brent | Coverate |
|------------------------|----------------------------------------|---------------------|------------------------------------------------------|----------------------------------------------|-------------|--------|----------|
| Specific               | A Prija<br>In politika com<br>Margin p |                     | CODES TA<br>Ted Experies<br>total In guilto<br>total | cirali)<br>(Pres III gestadre o<br>Californi |             |        |          |
|                        | Anistan,                               | Grange              | fiscebook                                            | Binels                                       |             |        |          |
|                        | Talan (1973)                           | El a segur (espiral |                                                      |                                              |             |        |          |
| 1027-2216-0-2226-1/14/ |                                        | Same Street         | logan<br>Andri Canatanan                             | ( Charles ( 10 ) )                           | nan i einen |        |          |

 Odpre se okno z vpisnimi podatki Moje knjižnice. Iz spustnega seznama ali z vpisom zberemo knjižnico Osrednja knjižnica Celje (SIKCE), vpišemo člansko številko in geslo ter kliknemo Prijava.

| The feet of periods of | to menute gene as an autouteren des responses organis |  |
|------------------------|-------------------------------------------------------|--|
|                        |                                                       |  |
| Priprie Life           | Print Programmed                                      |  |
| _                      |                                                       |  |
|                        | THERE - Durating implicia Date .                      |  |
|                        | arrists :                                             |  |
| Sec.                   | ******                                                |  |
|                        |                                                       |  |
|                        |                                                       |  |
| with Carl brights      | of the set                                            |  |
| dathe to gapte 12      | a weight weight wordt                                 |  |
| stole genits on sea    | ph legitimus                                          |  |
|                        |                                                       |  |
|                        | Towniting Pages                                       |  |

4. Odpre se okno Moje knjižnice v katerem lahko podaljšamo gradivo, pregledamo zgodovino izposojenega gradiva, naročimo Medknjižnično izposojo, nastavimo e-obveščanje, spremenimo geslo itd.

| allia o ma      | <b>9</b> 50 | State And Index |                                    |          |                                                                       | A Marten - | (T)res             | t- Counte         |
|-----------------|-------------|-----------------|------------------------------------|----------|-----------------------------------------------------------------------|------------|--------------------|-------------------|
| malaine (A      | NCC MAR     | · · · · ·       |                                    |          |                                                                       |            | Bevena<br>miga-fai | Algorithm 11980/W |
| zəlfini -       | Trip        | inniprin 🔘      | Basenitiere 😗 Drugs gridden 😋      | C-higher | 0                                                                     |            |                    |                   |
| pietos consig   |             | Alleging plane  |                                    |          |                                                                       |            |                    |                   |
| And a give free |             | NUMBER OF       | - Nation                           | 0.0      | brugi postatki. 🔅                                                     | Oddenak    | - 0                | toposujere 🗆      |
| tripes origine  |             | BARGING.        | bus atk                            |          | Ihriadow, Agatelian<br>Nationi, polite<br>Ny adore aministra          | Cette      |                    | 18.042018         |
| direllarge -    |             | existance.      | 5 mg <sup>r</sup>                  |          | higeotras (kapardo),<br>Johana: Hogafola,<br>Irka:<br>Ni adatoberreja | ćeşe       |                    | 78.04.05*8        |
|                 |             | 8101.015        | were stangardnere dwater parameter |          | old, Boly, Forting,<br>ordin Uniteria,<br>referida                    | (Alle      |                    | 78.94.078         |
|                 |             | 85.01.018       | Haskalable Analyze Neographie      | -        | naka; Bartilar Milai.<br>Nahvija                                      | Cete       |                    | 19.04.2518        |

5. Gradivo podaljšamo tako, da potrdimo polja pred izposojenim gradivom in kliknemo **Podaljšaj izbrano.** 

| and. d and     | -     | and a first of |                                                                                                    |                                                                      |         | Over Ones     |
|----------------|-------|----------------|----------------------------------------------------------------------------------------------------|----------------------------------------------------------------------|---------|---------------|
| energia de     | ainin |                |                                                                                                    |                                                                      |         | January Carls |
| Salta -        | -     |                | Norman O Digrander O (14                                                                                                    | 9ar 0                                                                |         |               |
|                |       |                | Panality of types a same at<br>conclusive pages                                                                                                    |                                                                      |         |               |
| and games      | 10    | 10000          | a Sector                                                                                                    | E Dispanent 1                                                        | CREAR . | C services (  |
| ingen, annyres | -     | maine          | Arrest                                                                                                    | Service and a                                                        | Conc .  | 1946274       |
| and an a state | E     | makes.         | *                                                                                                    | Angerer de Losse All.<br>Litteres Angeleite<br>Julie<br>Na Angeleite | teer .  | 19142219      |
|                |       | Rompre .       | in institut July press                                                                                                    | ner, May Soran<br>Anthonya<br>Nerras                                 | -       | NUMBER OF     |
|                | 12    | -              | matchine montpeliphysis                                                                                                    | And Address of the                                                   | 140     | result in     |
|                |       | Hadatta        | Sector (Carlo S. S. Sector) (A.S. 1.) State<br>interference (S.S. 1.)                                                                                                    | Contas, Nation<br>Videos, 10<br>No. 1000/007                         | 00F     | - resulting   |
|                |       | 1815214        | Danit fight ration                                                                                                    | (A) 1404                                                             | 0er     | 0042910       |
|                |       | Seators.       | 1 the start on her performance for performing<br>perget for entropy of the Cherkmann of<br>Internet (Fight Cherk                                                                                                    | Hang, Henger Lant,<br>Digen<br>16, 422-21-427                        | Cope -  | 1815-001      |
|                |       | and states     | 1 Hardward van Anton Veregen har har en unter<br>sing A factores hijnty Dine (Technolis)<br>factores name Date                                                                                                    | Party Respiration<br>Tope                                            | (apr    | 14,14(811     |
|                |       | 041224         | Topo fan de las destrictor para las contenta<br>Chinas Derector contentina las las destrictor<br>Capitalitas Contenta                                                                                                    | (eq.torq<br>(e.esteroid)                                             | 00      | 0112011       |
|                | ٠     | 947-244        | Toper tare all Nucleon participant of any Transmissing<br>Oriesta Streambay strend Libers Tabanat<br>insurranting Theorem                                                                                                    | Ang Long<br>In Statistics                                            | Colpe   | 9011281       |
|                |       | 1007.0010      | In the protecting we find with the state of the second second sec | 1040010                                                              | 0eer    | 1844-2110     |
|                |       | rautrupos      | to her protecting the tric device of the last set.<br>24.2 here 24% of various temperature papers of vita-<br>parating the paraticles, large sub-comp<br>is the tric device the comparation papers of visa-<br>menting.                                                                                                    | 1.550-6                                                              | (res    | 10062010      |
|                | -     |                |                                                                                                    |                                                                      |         |               |

6. Sistem nas obvesti o izvedenem podaljšanju.

| 2000 Q 100                    | w- 1    | Interested                    |                                                                                                    |                                                                                                    | A DODA         | (Baner 1994                   |
|-------------------------------|---------|-------------------------------|----------------------------------------------------------------------------------------------------|----------------------------------------------------------------------------------------------------|----------------|-------------------------------|
|                               | s:] 640 | -                             |                                                                                                    |                                                                                                    |                | Sector Spinson 1 100          |
| Date -                        | 14      | 0                             | Accessed Supposed                                                                                               | tinge 0                                                                                                    |                |                               |
| Spenners Spenner              | 1.      |                               |                                                                                                    |                                                                                                    |                |                               |
| encode serve                  | 13      | distant in the                | Contraction of the second second second second second second second second second second second second second s | and a second second sec |                |                               |
|                               |         | -                             |                                                                                                    |                                                                                                    |                |                               |
| Toppos areather               |         | weather -                     | - Andre                                                                                                    | E Ingentil E                                                                                                    | and the second | T spectre                     |
|                               |         |                               |                                                                                                    |                                                                                                    |                |                               |
| -                             |         | 1111.1014                     | hand                                                                                                    | Dress, spita<br>Solo, pite<br>In: 40:4003                                                                                                    | Dis            | 1634,2210                     |
| 1 dan Carp -<br>Serenta pela  |         | 0.0.049                       | hand.<br>Jog                                                                                                    | Denne spatte<br>mitig pår<br>in direction<br>fegene tagetet<br>påre<br>in attraptet                                                                                                    | Dije<br>Dije   | 168229                        |
| ) daallage -<br>1999 - 1999 - |         | 20.2019<br>20.2019<br>20.2019 | fransf.<br>Degi<br>Ter Bayeles Safrassele                                                                       | Overs, spira<br>toda, pik<br>in 40x44020<br>Kaprena Japanit<br>Japan Region,<br>Me<br>In admitted<br>Red Owers<br>Nettor                                                                                                    | 06<br>06       | 168,210<br>168,210<br>158,210 |